## Вход в «Личный кабинет абонента»

Адрес входа в «Личный кабинет абонента»: jkh.ellis.ru

1.Вам необходимо выбрать «Населенный пункт», где находится Ваша обслуживающая компания, а затем и саму компанию.

| Выберите город | - |
|----------------|---|
| Компания *     |   |

Примечание: Ваша обслуживающая компания могла предоставить Вам ссылку на сайт уже вашей компании, тогда данный пункт Вы пропускаете. Hanpumep: https://jkh.ellis.ru/Moscow/demouk

2.После этого вы перейдете на сайт вашей компании, на котором Вы можете посмотреть различную информацию: новости, различные документы, контактные данные и т.п.

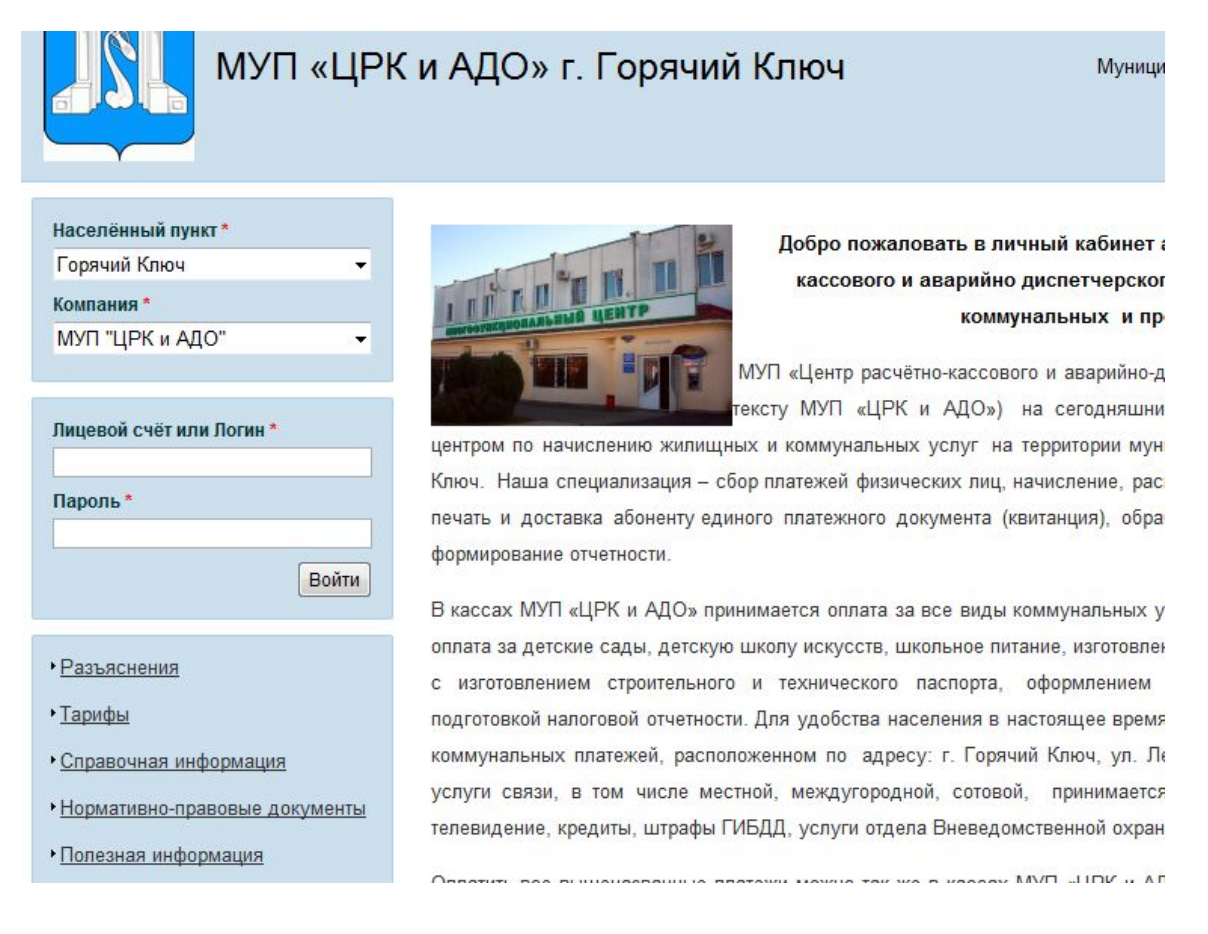

3.Для входа в личный кабинет Вам необходимо ввести свой лицевой счет (или логин\*) и пароль\*\*. Затем нажать кнопку «Войти».

| Лицевой счёт или Логин * | Лицевой счёт или Логин * |  |
|--------------------------|--------------------------|--|
| 123456                   | ИванИванович             |  |
| Пароль *                 | Пароль *                 |  |
| •••••                    | •••••                    |  |
| 🛙 запомнить Войти        | запомнить Войти          |  |

Если будет установлена «галка» «запомнить» при авторизации, то Ваш логин и пароль будет запомнен и при следующем входе Вам не придется повторно осуществлять их ввод.

\*Логин вы сможете установить после входа в личный кабинет. Он используется для удобства, чтобы не запоминать цифры вашего лицевого счета (см. Работа в личном кабинете абонента.pdf).

\*\* Доступ к «Личному кабинету абонента» Вам предоставляет Ваша обслуживающая компания. Сотрудник УК формирует для Вас пароль и распечатывает для Вас бланк, где указаны параметры подключения. Ниже представлен пример бланка.

Вернуться на панель управления >> Вы зарегистрированы в системе "ЖКХ Онлайн". Ваша обслуживоющие предприятие: Демо Компания Ваши регистрационные данные: Ф.И.О. Иванов Иван Иванович Лицевой счет 10041705 Временный пароль d8ihggey E-mail Mail@Ellis.ru

При первом входе вам будет необходимо сменить пароль.

Вход в личный кабинет:

http://jkh.ellis.ru/gelendjik/democomp

4. При первом входе Вам будет необходимо ввести новый пароль и подтвердить ввод. В дальнейшем Вы будете использовать для входа данный пароль. Вы в любой момент можете поменять пароль (см. Работа в личном кабинете абонента.pdf)

| При первом входе на сайт ва | ам необходимо установить пароль |
|-----------------------------|---------------------------------|
| Новый пароль *              |                                 |
| Подтверждение *             |                                 |
|                             | Установить пароль               |

Внимание! При возникновении проблем со входом в «Личный кабинет абонента» обратитесь в Вашу обслуживающую компанию.